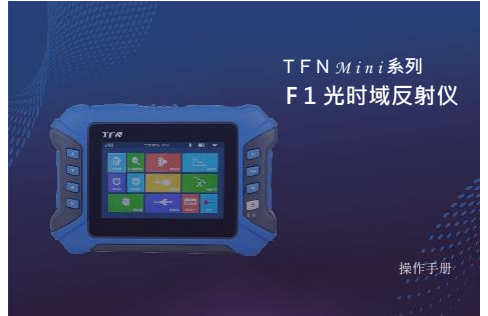

# 前言

非常接触影响式用使用本系列于持式控制域反射仪。本于是主要包含了仪器常用的操作来做护信息。以 及客放 故障解决指指等信息。为行力能控制控用。存储性本状器之指。进行间域基于指导的,并消越把两手看指导操作。 本于形式投关于体术发现危俗使用。任何单位或个人非常未会可投税。不算对本于增所涉及的内容进行以固查目的 的道致。如约时候是 本于影响含含如有佳点。却不分行透知。如有疑利,请效也供应言,我们将周彧为常想得最佳更新相 及常见

## 述

集成自动OTDR、专家OTDR、 版/线序测试、网线寻线等功能于 制件地图、光功率; 一体、触屏和弦波 可规的w 成十,操作 立、功率可以開始定化版、光线书册 A、界面及对于,是光线如在工具体 脸侧 光辉石明试 网络 е те

至导致天雨」: 認識性規語: DANGER

# 注意

电地及选配器 充电将自动终 时的温度范围 : 仍內电池为专用聚合物使电池,充电电压为5V/2A 止。仅要每期1个月充一次电池,以免存款时间过长 为: - 20°C ~ 50°C。 、充电温度范围为0℃~50℃,环境温度过8 电池因白放电导致无法正常使用。电池长8

主机

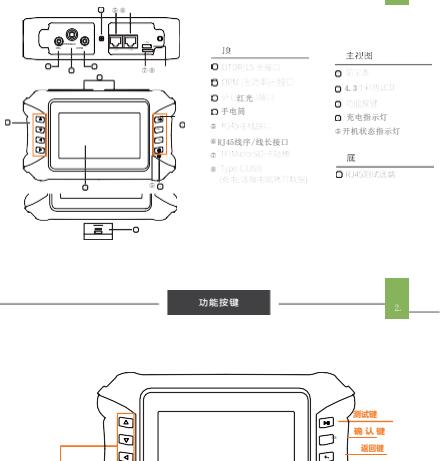

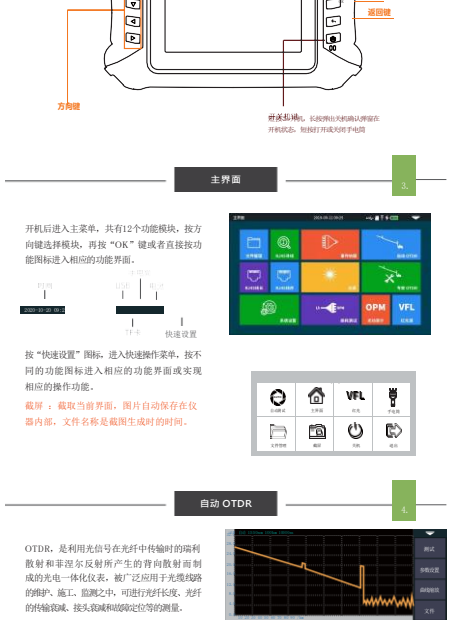

自动OTDR:只需设置波长和测量时间,其 他参数由仪器自动选择,即可完成测试,具体 各参数含义及解释参见"专家OTDR"介绍

## **注意** 非在线测试波长请勿带光

专家OTDR

- -.

专家OTDR 需设置波长、测量范围和脉冲宽度 等参数。 475%, 专家模式下选择合适的测量参数,测试结界 更准确。可以对曲线进行放大,查看每个事件 测试结果 更准确。 的细节。

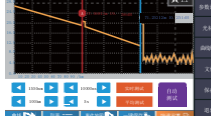

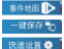

换到事件图标化显示模式 快速保存当前曲线文件 量程、脉宽和 、波长、

1

专家OTDR-参数设置

**废长**:发射光波的波长,有131 种选择。

种选择。 製**圖畫面**: 紅眉 关纤实际长度来选择和应领之 又回加, 必然大干碱肥好的合化。 通常要求设 置力, 就则长纤长发询用信化在。 自动域定: 26 点 0为 当前测量肥料最后通的 参数, 却浸服范围标能是最好的低不可能2、手 动机工 手动设定建筑范围标能是最好的值、到量 脉索, 注制量的发出的光能冲出号的种间变现。 半纤布白的 蘇賓:消潤量时发出的光脉冲信号的时间宽度, 脉宽越大, 注入光纤的光功率就越强, 光纤的背向 放射信号遏惩, OTDK可以有发展器的距离地运, 但大脉宽会引起站反射信号饱和, 引起大的盲区, 脉宽的选择是与测量光纤的长度有关系的, 长发越 长, 脉觉地长, 只能在头时/平均测量模式下移改。

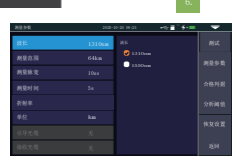

折射率:由光纤的本身特质决定。 提供、折射率是计算匹离的关键参数。 间:在平均测量模式下的测量时间 的消吸化发宽地好、测达结果越闭绳。 同、测量时间与测量对达成正比关系。 且由判 探测

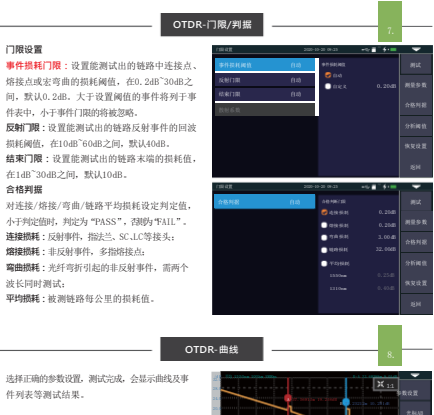

**曲线缩放** 按【曲线缩放】菜单, 进入缩小 放大模式。X轴

◀/▶ 方向放大或缩小 ▲/▼<sup>1轴方向放大或缩小</sup>

在缩放模式下, 按【1:1】回到原始比例显示

## 事件列表

サイン報 列表、測量結果以列表形式見示、光 億念に、当前被測極路的总形成 平均振耗,当前被測極路的公規和 20月4、当前被測極路的急却相耗 20月4、当前被測極路的急却相差、PASS数(過过 数量)和FAIL数(不通过数量)

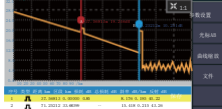

事件列表中

OTDR-文件保存

序号: 当前事件的 当前事件点的位置

区段:从前一个事件点到 耗:当前事件点的损耗值 个事件直到当 前事件点之间的距离损

每公里的损耗值反

和: \_\_\_\_ 斜率: 从起点到当前即作元。 、 射: 当前事件点的回波损耗值

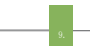

测量结束后按【保存】保存文件、输入文件名称、按 "Enter"保存文件、也可按【一键环合】保存文件、文 件保存在以当天日期为名称的文件夹中。自动保存: 打开文件自动保存功能,文件名称按规则自动生 成:

文件命名方式(只对"自动保存"和"一键保存" 有效): ①+④:文件名+光纤号命名,

①+④:文件名+光纤号命名,光纤号依次递增: ①+④:文件名+波长+光纤号命名,光纤号依次递增: ①+②+④:文件名+波长+光纤号命名,光纤号依 次递增:

次递增: ①+②+③•④:文件名+波长+脉宽+光纤号命名, 光纤号依次递地, **文件名**:手动输入文件名; **光纤编码ID** 线路初始辅设时设定的光缆光纤 编号及代码;

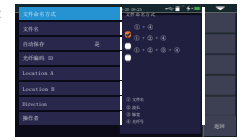

\_

Location A :她路起始点位冒 Location B :她路终止点位] Direction :光纤测试方向, 月 攔臂着:输入测试人员姓名。 A到B,从B到A

OTDR-文件操作

**文件操作** 所有的测试曲线保存在仪器标配的SD卡中, 按【文件】进入文件操作界面,可以对文件进行打 开、删除和重命名操作,

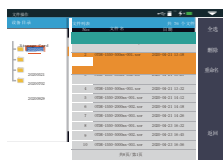

事件地图

将被测光纤链路 6全一键自动测试, 将做调加的一一。 则、断点位置等信息以图形化的形式显示出来, 接头类型、 结果清晰易懂。 前端加入引导光纤后的链路起点 ju

- 下降事件,多为熔接点
  上升事件,两段光纤折射率不一致导致连
- ➡ → 接器,方形法兰、SC、ST、LC连接器等光 • — 纤宏弯
- 光纤分路器
- -----链路末端
- Ŷ

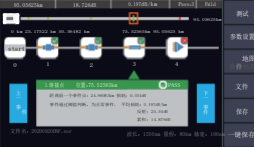

主意 非在线测试波长请勿带光测试

光功率计

用于各类设备和光电元器件的信号功率测试、 入损耗测试等。可对270/330/1k/2kHz频率光的 功率进行识别和测量。

波长:切换功率计的测试波长 参考:将当前功率设置为参考功率 校 推:进入校准模式参考功率置零 调值: 设置功率测量阈值,超过阈值的 被标红,低于阈值的标为综色

绝对功率,相对功率和线性功率值换算如下; Penne-10LgPenne/1mW,

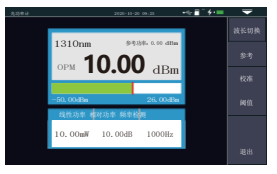

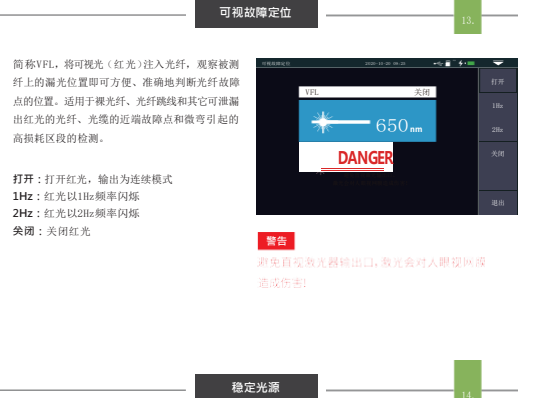

简称L5,可输出与OTDR功能波长一致的激光, 用于电信、CATV、LAN光缆参数测试:光无源器 件 插入损耗、隔离度、回波损耗测试:探测器波长响 個人预耗、兩两度、四波便耗两缸; 休潤當成下吧 应度测试等。 光源的工作模式有五种: CW、270Hz、330Hz、

1kHz和2kHz。 **打开:**打开光源

波长:切换光源波长 模式:切换光源模式, CW、270Hz、

330k、1kHz和2kHz 功率+ 增加光源的输出功率

**功率-**減小光源的输出功率 提示下方功率调整进度条:向左、 清动分别可以减小、增加光源输出功率 向右

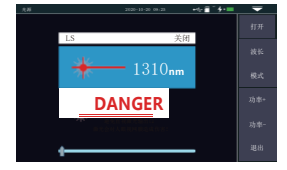

激光会对人眼视网膜

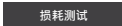

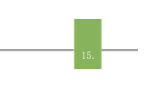

# 用于测试光无源器件的插入损耗值

光损耗测量步骤如下:

2. 先用标准跳线连接LS和OPM光接口,按下【 启】,功率稳定后,按下【参考】: Ŧ 再用标准跳线将被测件接入LS和OPM光接口, F【开启】,"相对功率"即被测件的插入损耗。 按下【开启】,

|         | 1310  |      |  |  |
|---------|-------|------|--|--|
| OPM     | 20    | 10   |  |  |
| 810.0#  | 参考值   | 相对功率 |  |  |
| 10.00mW | 0 dBm | 10dB |  |  |
|         |       |      |  |  |

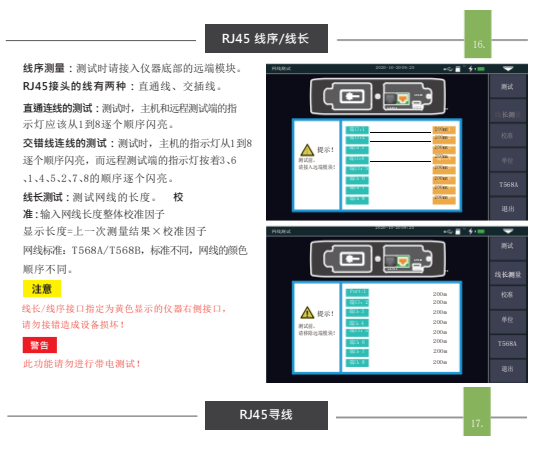

# RJ45寻线测试

寻线功能启动后,用寻线器触碰被测线缆, 听到 连续"滴滴滴滴 的声音即为查找的线缆。

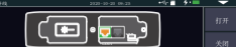

本设备耐压防烧,可直接带电寻线。以太网交换机 举设留前压防死,马上设市屯守军。《 路由器等直流电压小于60V的弱电设备。 打开RJ45寻线功能 测试:

本机的寻线方式为数字雷达式寻线·抗干扰能力 ・根据目标远近・提示音的频率不同 线接口指定为黄色显示的仪器左侧接口, 强

注意 请勿接错造成设备损坏!

|                   | Part 1<br>#13-2 | \$ |  |
|-------------------|-----------------|----|--|
| ▲ 提示!<br>1024.76. |                 | 3  |  |
| BARRING:          | 間12.5<br>間12.6  | 2  |  |
|                   | ARCH F          | \$ |  |

系统设置

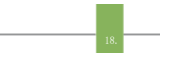

**设置系统自动关机、背光亮度、时间等信 关机**:5/15/30/45/60分钟/从不 **背光亮度**:20%/40%/60%/80%/100 **声音:**打开或关闭触摸及按键提示音 息・自动 /1009 **语言:**显示本机语言类型 USB连接:开启后连接电脑,传输数据 时间日期:设置仪器时间与日期 恢复出厂设置:恢复默认参数值升 级:本机软件更新 条统信息:查看本机信息及告警记录

| 044A       |    |                          |  |
|------------|----|--------------------------|--|
| 自动关机       | 关闭 | 自动关系                     |  |
| 背光光度       |    | 💙 X.H                    |  |
| 声音         |    | 55719                    |  |
| <b>昭</b> 首 |    | 0 15 37 99<br>0 20 57 99 |  |
| USB连接      |    | 045分钟                    |  |
| 日期时间       |    | ○ co 分 印                 |  |
|            |    |                          |  |
|            |    |                          |  |
|            |    |                          |  |

# OTDR-脉宽选择

常见故障及处理办法

在自动OTDR下,人工 设定测量范围时 OTDR会自动配选出 最合适的参考脉宽。 在专家OTDR(实时/ 平均测量)下,可以手动 来调整测量范围与脉宽 右侧列表仅供参考:

| ALC: N  | 500m | 1km                                   | 2km                                   | 4km | 8km                                   | 16km | 32km | 64km | 100km |
|---------|------|---------------------------------------|---------------------------------------|-----|---------------------------------------|------|------|------|-------|
| 3ns     | ~    | 1 1 1 1 1 1 1 1 1 1 1 1 1 1 1 1 1 1 1 | 1 1 1 1 1 1 1 1 1 1 1 1 1 1 1 1 1 1 1 | ¥.  | 1 1 1 1 1 1 1 1 1 1 1 1 1 1 1 1 1 1 1 |      |      | -    |       |
| 5ns     | ~    | V.                                    | 1                                     | 1   | V.                                    |      |      |      |       |
| 10ns    | ~    | ž.                                    | ž.                                    | - X | V,                                    |      |      |      |       |
| 20ns    | ~    | 3                                     | 1                                     | 2   | V.                                    | - 24 |      |      | -     |
| 30ns    | ~    | 2                                     | 2                                     | 3   | 7                                     |      |      | -    |       |
| 50ns    | ~    | 3                                     | 1                                     | 2   | V.                                    | 1    |      | - 24 |       |
| 80ns    | ~    | 1                                     | 7                                     | 7   | V.                                    | 2    | 2    |      |       |
| 160ns   | ~    | 4                                     | ~                                     | 2   | 7                                     | 2    | V    | 1    | 1     |
| 320ns   |      |                                       |                                       | 1   | 2                                     | 2    | 1    | V    | V     |
| 500ns   |      |                                       |                                       |     | 1                                     | 2    | 2    | V.   | 7     |
| 800ns   |      |                                       | -                                     |     | •                                     | Ś    | 2    | 1    | 2     |
| 1000ns  |      |                                       |                                       |     |                                       | ~    | ~    | V    | V     |
| 2000ns  |      |                                       | -                                     |     | •                                     |      |      | V    | V     |
| 3000ns  |      |                                       | -                                     |     |                                       |      |      | 2    | 2     |
| 5000ns  |      |                                       |                                       |     |                                       |      |      | V    | V     |
| 8000ns  |      |                                       |                                       |     | •                                     |      |      | 2    | V     |
| 10000ns |      |                                       |                                       |     | •                                     |      |      | 1    | 2     |
| 20000ns |      |                                       | -                                     |     |                                       |      |      |      | ~     |

# 右侧表中描述仅作为 参考,详细使用方法 & 请参新使用说明。在 <sub>&</sub> 仪器的使用过程中, 如有疑问可以和仪器 供应商联系解决。

|                                  |                 | <b>察察方派</b>                             |  |  |
|----------------------------------|-----------------|-----------------------------------------|--|--|
| <b>原</b> 无法正常启动                  | 电池没有电           | 对电池充电,并观察充电指示灯,若显示红<br>灯,则继续充电,否则,联系供货商 |  |  |
| <b>察元法正常充电</b>                   | 使用环境不满足充电条件     | 将仅器置于 0℃-50℃环境中充电                       |  |  |
|                                  | 电泡问题,或内部电路问题    | 联系供货商,更换电池                              |  |  |
|                                  | 仪器参数设置不正确       | 重新设置正确的测试参数                             |  |  |
| 无法测出正常曲线                         | 光纤输出端面受污染       | 清洁光输出境面                                 |  |  |
|                                  | 仪器光输出连接器模坏      | 更接输出连接器                                 |  |  |
|                                  | 光输出连接器不匹配       | 更换匹配的连接器                                |  |  |
| 测试曲线毛刺大, 波形不平滑                   | 输出接口连接不正确       | 重新连接合适的输出接口                             |  |  |
|                                  | 脉宽设置编小          | 增加测试脉宽值                                 |  |  |
| 测试曲线前端出现饱和(平顶)现象                 | 脉宽设置偏大          | 减小测试脉宽参数                                |  |  |
| 测试曲线起始端反射峰下降缓慢,<br>出现拖尾现象        | 光纤输出端面受污染       | 清洁光输出境面                                 |  |  |
|                                  | 仪器光输出连接器模坏      | 更换输出连续器                                 |  |  |
|                                  | 光输出连接器不匹配       | 更换匹配的连接器                                |  |  |
| relation shall deal that is also | 量程设置偏小          | 增加测试量程值                                 |  |  |
| 无法测试出光叶木庙反射峰                     | 脉宽设置偏小          | 州大派试验室参数                                |  |  |
| 曲线分析出现误报                         | 测试曲线质量差率件调值设置偏小 | 增大测试脉宽参数,增加事件门限值                        |  |  |
| 测量的光纤长度不准确                       | 仪器参数设置不正确       | 重新设置合适的参数                               |  |  |
|                                  | 光纤折射率设置不准确      | 重新设置光纤折射率                               |  |  |
|                                  | 测试曲线的前端拖尾太长     | 請请光输出端面                                 |  |  |
| 两里四元百十四度耗值不断制                    | 光标点位置设置不当       | 重置光标点位置                                 |  |  |

### 连接器的清洁

本系列OTDR的光输出接口为可更换的万能接口,在使用过程中必须保持端面的清洁。在仪器出 

仪器维护

精润湿的专用无尘纸巾或棉签蘸擦拭连接端面。

同时,在仪器使用完毕后请将防尘帽盖上,同时还必须保持防尘的清洁

### 仪器屏幕清洁

本水水和 核反射仪的显示为带电容触摸屏的4.3英寸TFT全视角彩色LCD,在使用时不可用尖 物体点试验晶屏,否到可能导致微晶屏被损坏,清洁时,可用采软的纸物能试验活流晶屏,不可用 有机溶剂 有机溶剂 擦拭液晶屏,否则将可能导致液晶屏损坏。